# **YACかわら版** 第25回

## 西之島の今

「YACかわら版」は西之島西之島の変化を衛星データでみることから 始まりました。ひな祭りの日からはじまりました。 日本中の団員のみなさんと、学校が始まるのを待っています。

4月15日10時5分頃、ランドサット8が西之島周辺を観測しました。 下のトゥルーカラー画像のように、雲の合間から少しだけ姿を現しまし た。ほんの一部分だけの画像ですが、とても興味深いものがあります。

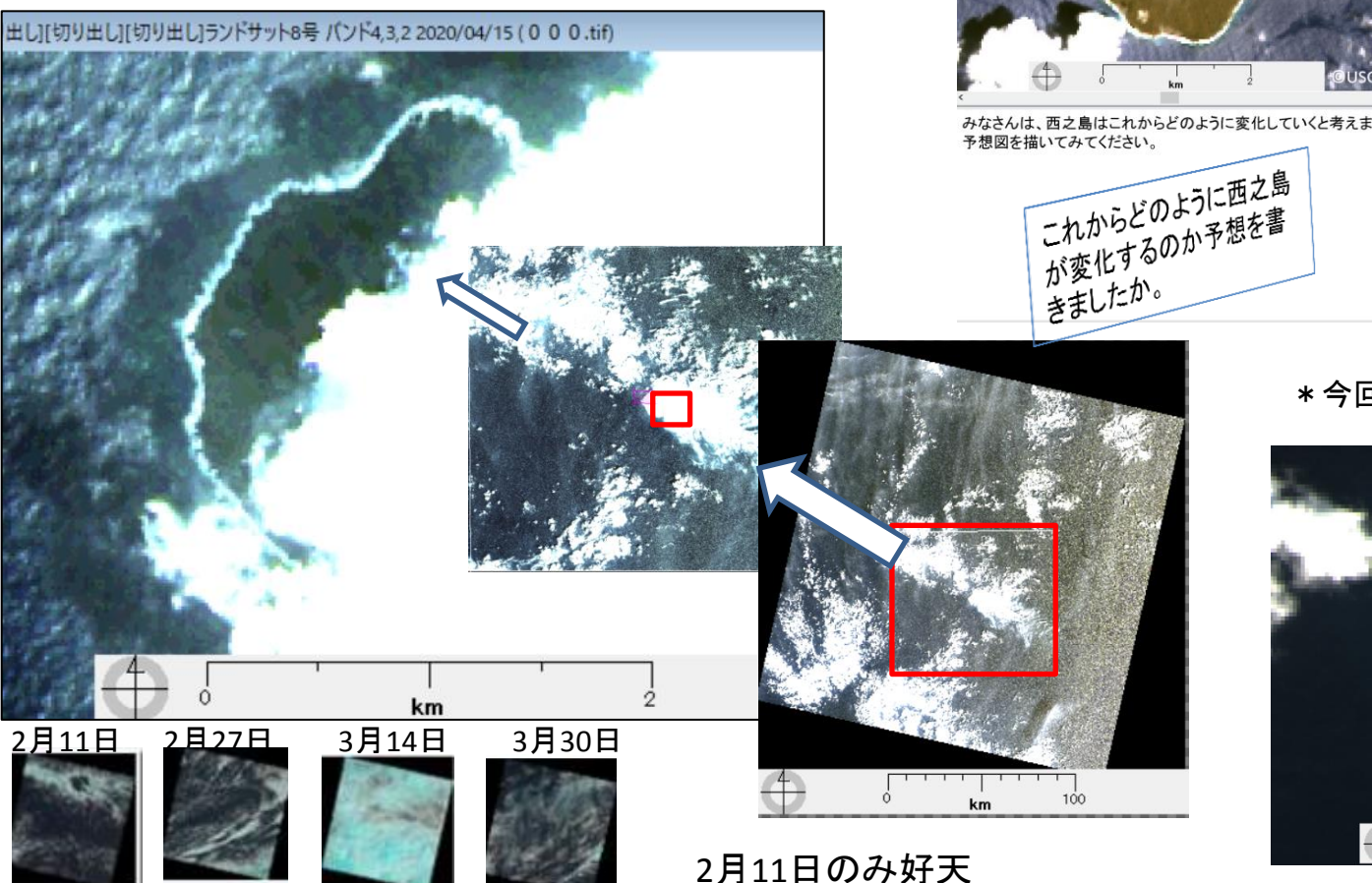

### 4月17日配信号

#### YACかわらばん 第1回3月3日配信号

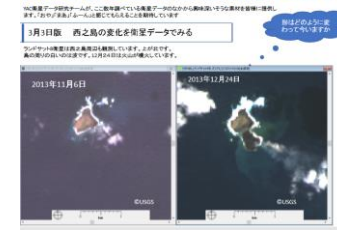

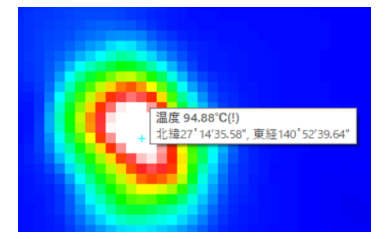

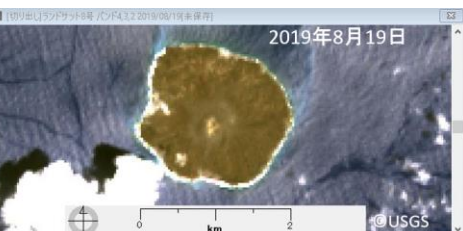

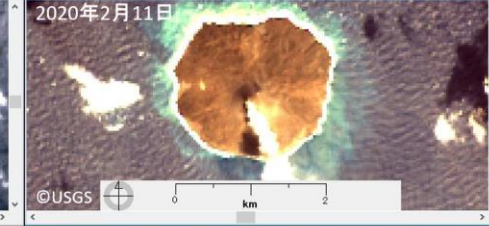

みなさんは、西之島はこれからどのように変化していくと考えますか。

### \*今回の衛星画像は全て©USGSです

2020年 月頃

A !

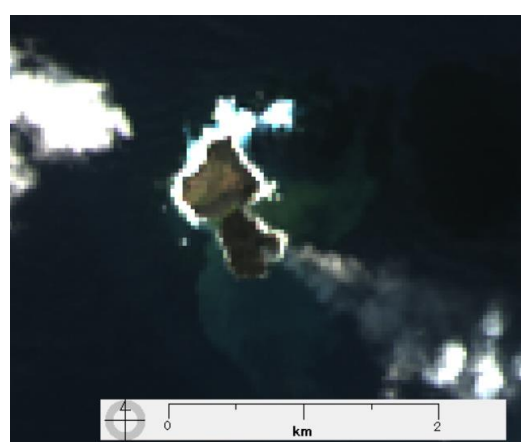

### 2013年12月24日

### 2020年2月21日

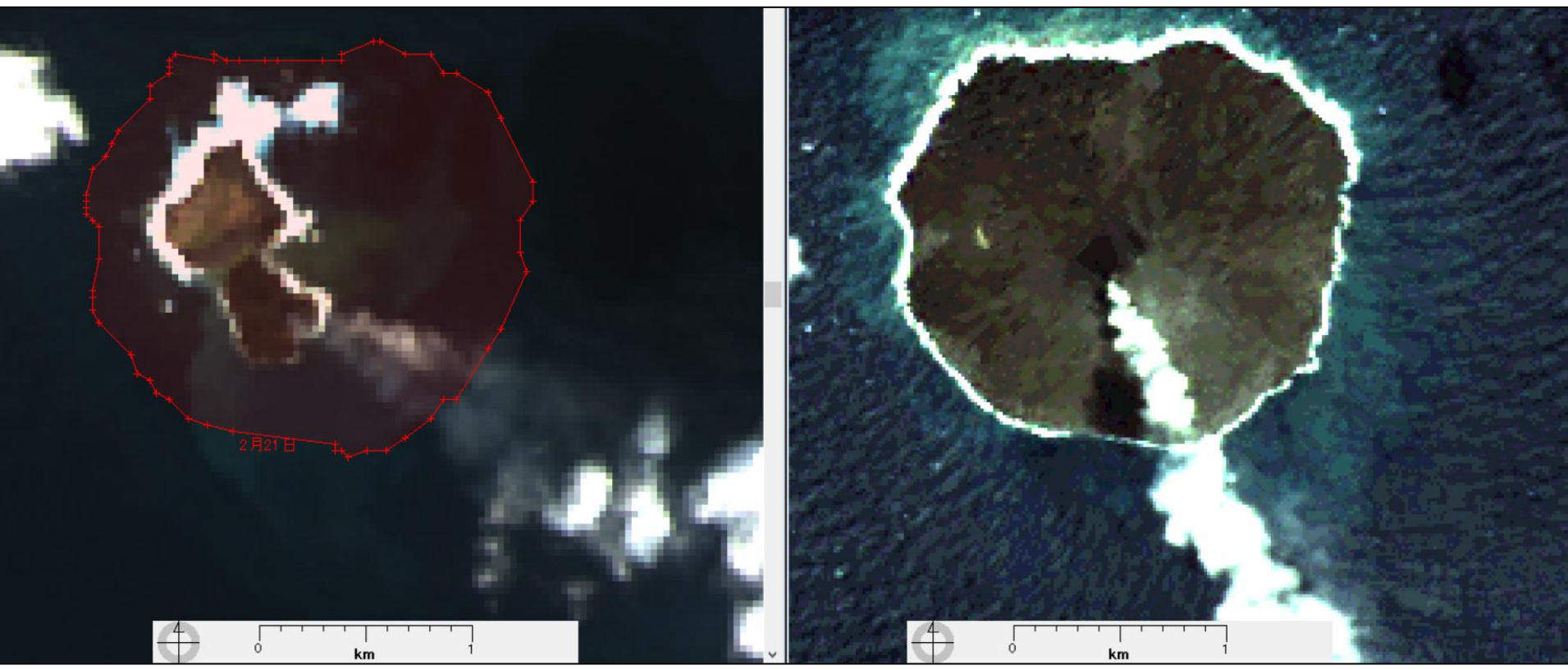

2020年2月21日の西之島の海岸線を、EISEIのマーク機能を使い、 2013年12月24日の画像にコピーすると、海岸線の変化を調べるこ とができます。

これまでは、現地調査をして研究室で分析していたことが、今日で は、私たちのパソコンで調べることができるようになりました。 衛星データ分析ソフト「EISEI」をしっかり使えるようになり、必要な データをダウンロードすることが大切になります。

4月15日の観測データに、2020年2月21日の観測データの海岸線 をコピーしてみました。

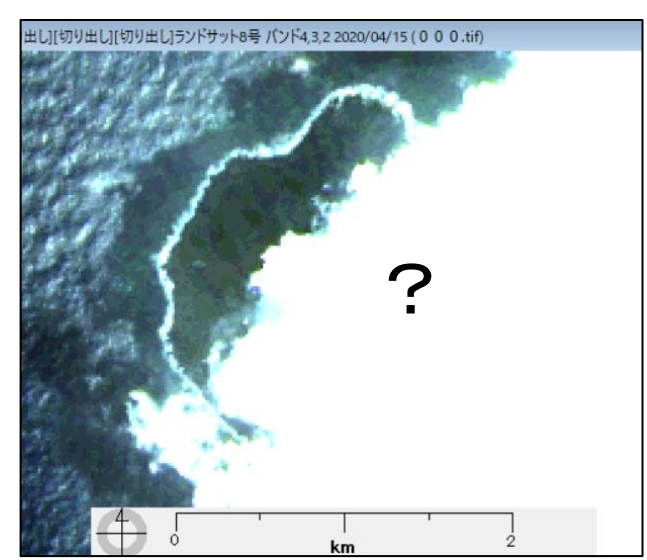

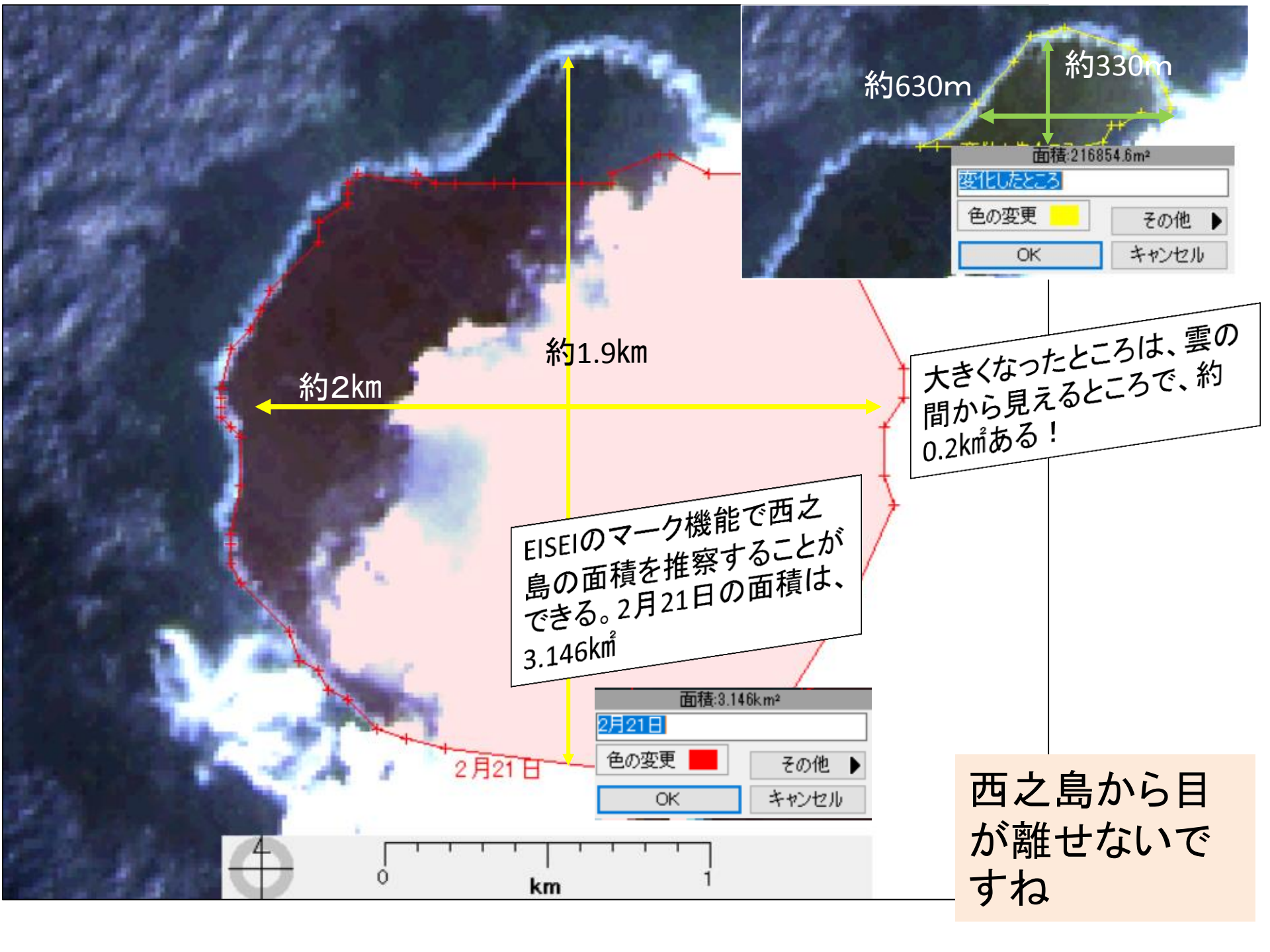

### 分析ソフト「EISEI」にチャレンジする場合

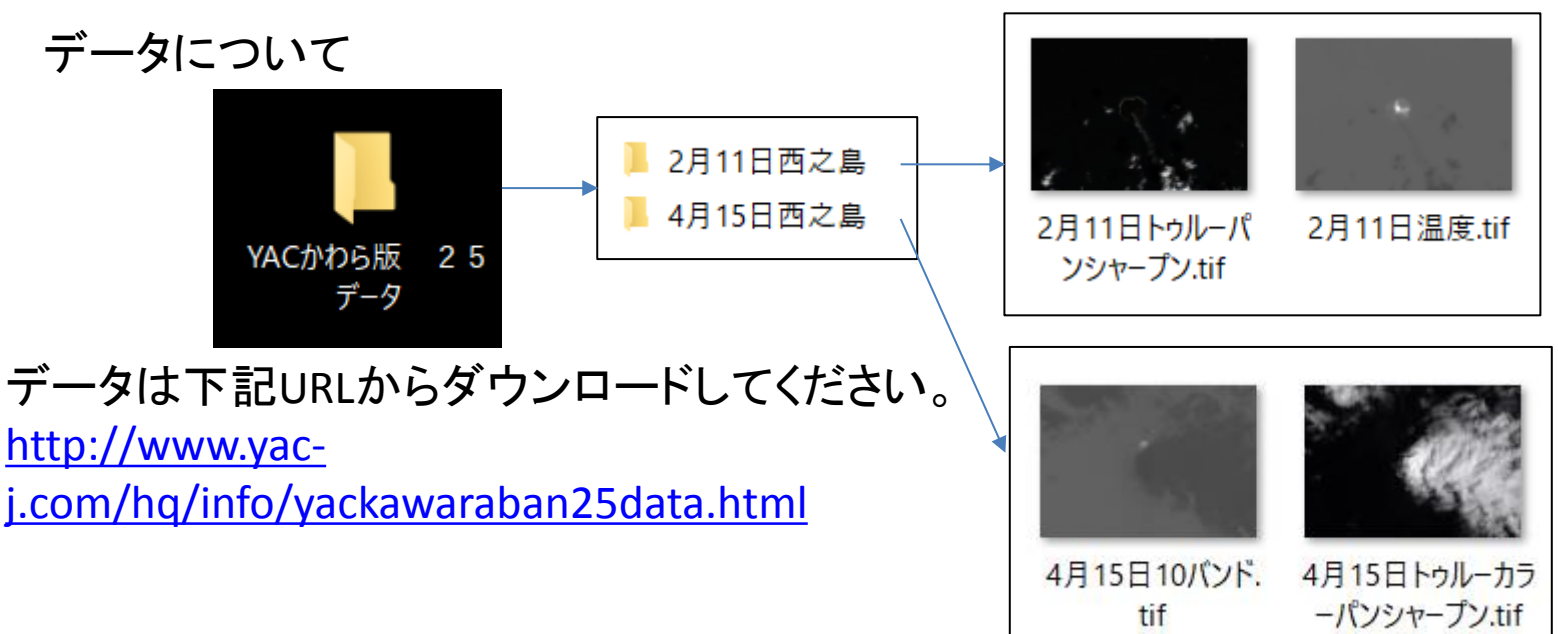

温度を測定したり、島の各所の距離を測りましょう。

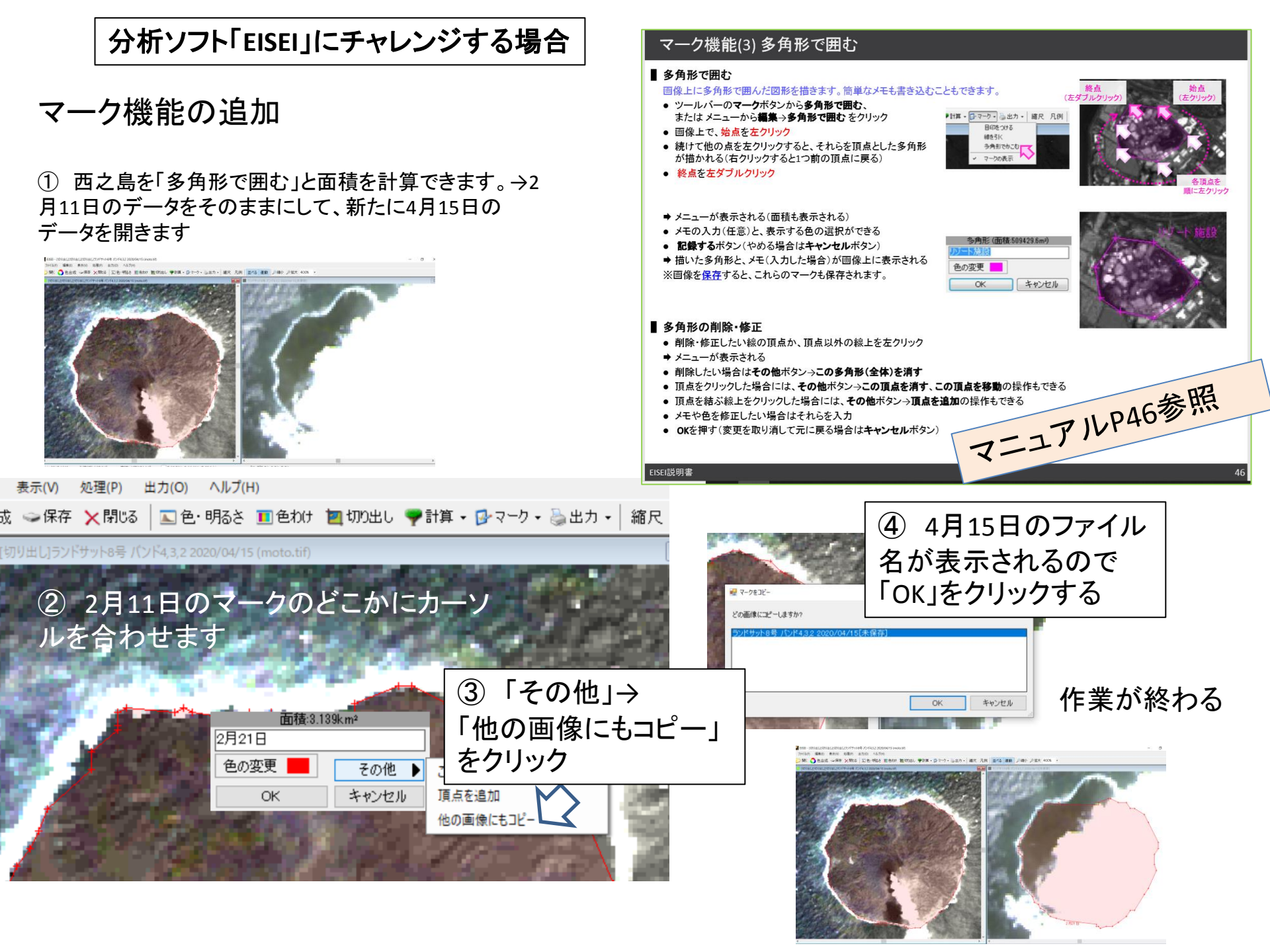